## Passaggio a nuovo gestore di Posta Elettronica Certificata Geometri e Configurazione Client di Posta Elettronica Thunderbird.

Prima di tutto cliccate sul link seguente della procedura di migrazione:

https://migrazionepec.infocert.it/webapp/?ui=geometri

Come primo passaggio vi verrà chiesto di inserire il vostro indirizzo PEC:

|                                                               | davide.dallem     | nura @geopec.it                |
|---------------------------------------------------------------|-------------------|--------------------------------|
| nserire l'indirizzo della casella @geopec.it                  |                   |                                |
| Scrivete la prima parte del<br>vostro indirizzo pee fino alla | Von sono un robot | reCAPTCHA<br>Privacy - Termini |
| (C) C C C C C C C C C C C C C C C C C C                       |                   | Continua                       |

Inserite la prima parte del vostro indirizzo pec, per capirci quello composto dal vostro "nome punto cognome" la seconda parte "@geopec.it" è già inserita.

Di seguito fate la spunta con un click del mouse sulla casellina "Non sono un robot" ed attendete alcuni secondi finché la procedura di verifica venga terminata e cliccate su "Continua".

Il passaggio successivo è richiesto di inserire la password di accesso attuale alla vostra PEC:

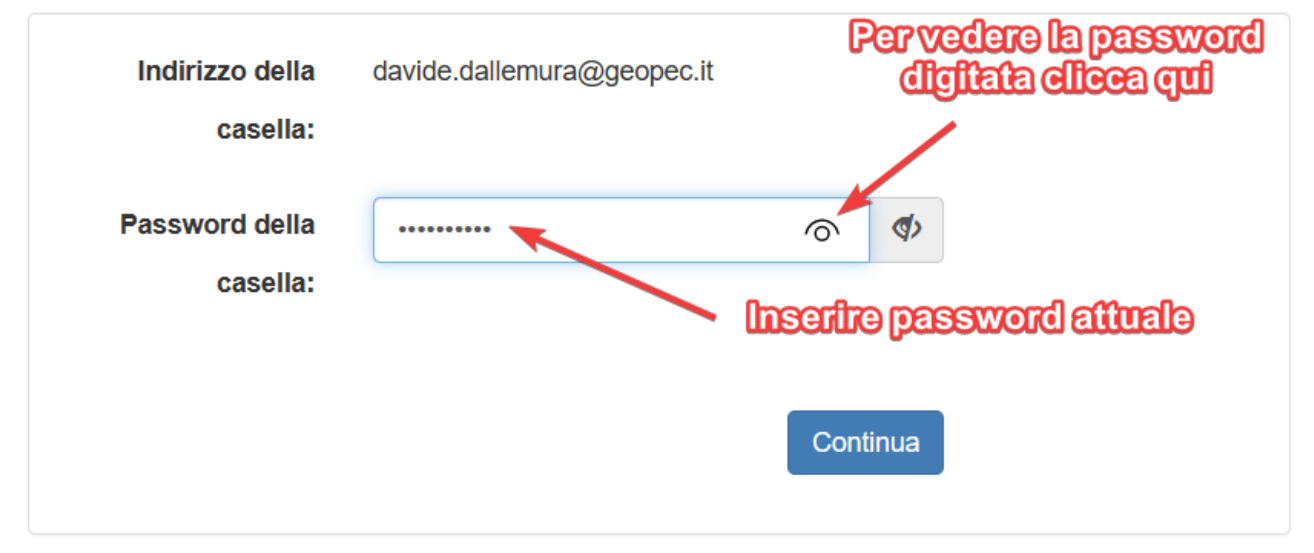

Una volta inserita la password cliccate continua, il passaggio seguente è identico e vi verrà richiesto di inserire una nuova password scrivendola per due volte, in questa fase potete riutilizzare quella precedente ( al primo accesso vi verrà comunque richiesto di sostituirla con una nuova) ma per la sicurezza vi consiglio di editarne una nuova con le indicazioni presenti già sul sito della Cassa Geometri:

- minimo 8 caratteri
- almeno una lettera maiuscola ed una minuscola
- almeno un carattere numerico
- almeno un carattere speciale (es. ?, @, !)
- NON avere più di 2 caratteri uguali consecutivi
- NON può contenere parti del nome della casella stessa (es. nome e/o cognome)

| Nuova password <         | <> |
|--------------------------|----|
| Ripeti la nuova password | <⊳ |

Una volta scelta la nuova password e digitata per due volte nei rispettivi form messi a disposizione, cliccate su continua e non ci resta che attendere che la procedura porti al termine il processo di importazione dei messaggi:

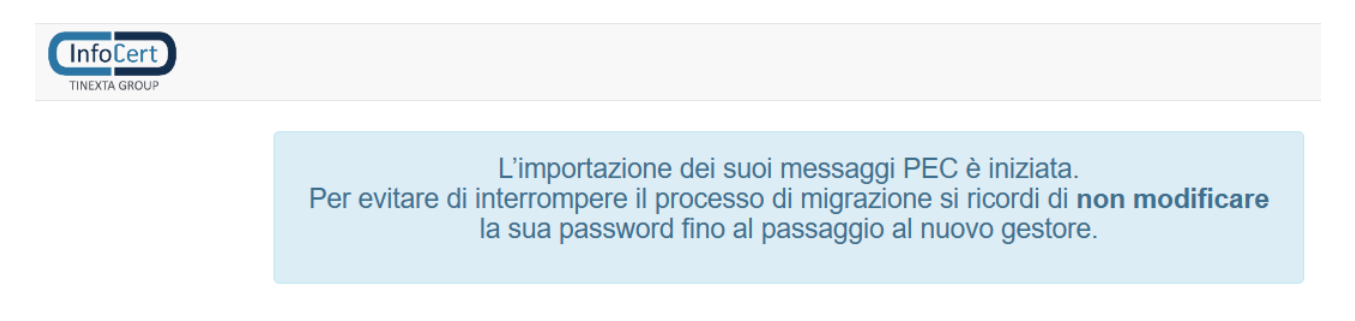

La procedura richiederà più o meno tempo a seconda della quantità di messaggi che avevate sulla precedente webmail della vostra PEC, potete comunque effettuare il primo accesso alla webmail, l'importante è non cambiare di nuovo la password di accesso finché la migrazione non sarà terminata.

Per effettuare il primo accesso, poi tutti quelli successivi, recatevi all'indirizzo sottostante:

#### https://webmail.geopec.it/

Vi verrà richiesto di inserire una nuova password con una modalità del tutto simile alla precedente:

| Nuova password           | <> |
|--------------------------|----|
| Ripeti la nuova password | <₽ |

Una volta inserita per due volte la nuova password nel passaggio successivo vi sarà richiesto di inserire il vostro contatto telefonico e un vostro indirizzo email di recupero, attenzione ovviamente non può essere il solito indirizzo di Pec altrimenti sarebbe inutile, va bene una vostra email normale.

# Compilazione informazioni di sicurezza PEC

### Primo accesso

#### Benvenuto

Prima di accedere al servizio, ti chiediamo di inserire le informazioni di sicurezza. Le informazioni di sicurezza ci permetteranno di verificare la tua identità nel caso in cui dovessi dimenticare la password.

| Cellulare                                                                                                    |
|----------------------------------------------------------------------------------------------------|
| Inserisci il numero di cellulare:                                                                                        |
| +39                                                                                                    |
| Il numero di telefono sarà utilizzato per recuperare l'accesso al tuo account se dovessi dimenticare la password.        |
| Indirizzo Email di recupero<br>Inserisci un tuo inclitizzo email<br>Inserisci la tua e-mail:<br>differente dalla tua PEC |
| ad esempto: mario.rossi@gmail.com                                                                                        |
| Non è possibile utilizzare: davide.dallemura@geopec.it davide.dallemura@geopec.legalmail.it                              |
|                                                                                                    |

Terminate queste prime operazioni avrete finalmente accesso libero alla vostra nuova webmail della PEC.

Da qui in poi questa piccola guida si rivolge a chi utilizza il client di Posta Elettronica Thunderbird, disponibile liberamente e gratuitamente all'indirizzo:

### <u>Thunderbird — Le email, rese più semplici. — Thunderbird</u>

Vi ricordo che l'utilizzo di un client di posta elettronica vi consente di scaricate tutti i vostri messaggi Pec in locale sul PC che utilizzate, questo vi consente di non saturare mai lo spazio della webmail che vi viene messo a disposizione (quindi non avrete problemi di ulteriori spese per l'acquisto in abbonamento di spazio aggiuntivo) ma ovviamente, una volta scaricate le mail, saranno accessibili e consultabili solo dal PC sul quale avete installato il client di posta elettronica, quindi ponderate la scelta in base alla vostra tipologia di utilizzo della vostra PEC, chi vuole un accesso a tutte le mail ricevute ovunque si trovi semplicemente accedendo alla webmail non utilizzerà un client di posta elettronica in locale, tutti gli altri archivieranno la loro post in locale (comunque i nuovi messaggi rimangono sulla webmail finché non vengono scaricati in locale, quindi il controllo sui nuovi è disponibile).

Se utilizzavate già Thunderbird per la gestione della vostra PEC la configurazione per il passaggio sarà banale, infatti sarà sufficiente aggiornare con la nuova password:

| impos <u>t</u> a prede                | ennito                                        |  |  |  |  |  |
|---------------------------------------|-----------------------------------------------|--|--|--|--|--|
|                                       |                                               |  |  |  |  |  |
|                                       |                                               |  |  |  |  |  |
|                                       | Server SMTP                                   |  |  |  |  |  |
|                                       |                                               |  |  |  |  |  |
|                                       |                                               |  |  |  |  |  |
| Impostazioni                          |                                               |  |  |  |  |  |
| Inserire la password per pop3s.geopeo | c.it X                                        |  |  |  |  |  |
|                                       |                                               |  |  |  |  |  |
| (?) Inserire la password per d        | avide.dallemura@geopec.it.su.pop3s.geopec.it; |  |  |  |  |  |
|                                       | Dialia la muova password                      |  |  |  |  |  |
|                                       |                                               |  |  |  |  |  |
|                                       |                                               |  |  |  |  |  |
| Utilizzare Gestione pa                | assword per memorizzare questa password.      |  |  |  |  |  |
| <b>A</b>                              | OK Annulla                                    |  |  |  |  |  |
|                                       |                                               |  |  |  |  |  |
|                                       |                                               |  |  |  |  |  |
| Metodo d <u>i</u> autenticazione:     | Password normale                              |  |  |  |  |  |
| Nome utente:                          | davida dallamura@geopocit                     |  |  |  |  |  |
| uavide.dailemura@geopec.it            |                                               |  |  |  |  |  |
| Mottata la crampta par                |                                               |  |  |  |  |  |
|                                       |                                               |  |  |  |  |  |
| memorizzare la nuova passi            | Nord                                          |  |  |  |  |  |

Per chi ha bisogno invece di configurare ex novo il client di posta elettronica i parametri sono quelli precedenti:

indirizzo server di posta in entrata: pop3s.geopec.it oppure imaps.geopec.it indirizzo server di posta in uscita: smtps.geopec.it

Per accedere alle impostazioni di Thunderbir dal menù a tendina "Strumenti" selezionate "Impostazioni Account"

| <u>F</u> ile                                                                    | <u>M</u> odifica                              | <u>V</u> isualizza                                                                                  | V <u>a</u> i                                                | Messagg <u>i</u> o                                          | <u>S</u> trumenti                                                       | Ai <u>u</u> to                                                                                                    |                        |
|---------------------------------------------------------------------------------|-----------------------------------------------|----------------------------------------------------------------------------------------------------|-------------------------------------------------------------|-------------------------------------------------------------|-------------------------------------------------------------------------|----------------------------------------------------------------------------------------------------|------------------------|
| $\bowtie$                                                                       | Inizi                                         | io                                                                                                  |                                                             |                                                             | <u>R</u> ubri                                                           | ica                                                                                                    | Ctrl+Maiusc+B          |
| R                                                                               |                                               | -                                                                                                   |                                                             |                                                             | Fi <u>l</u> e s                                                         | alvati                                                                                                    | Ctrl+J                 |
| ()<br>()<br>()<br>()<br>()<br>()<br>()<br>()<br>()<br>()<br>()<br>()<br>()<br>( | ~ 26                                          | davide.dall<br>Impostazio<br>Cartelle e o<br>Composizi<br>Posta inde<br>Spazio su o<br>Crittografia | lemu<br>oni se<br>copie<br>one o<br>sider<br>disco<br>a enc | <u>ra@geopec</u><br>erver<br>e indirizzi<br>ata<br>J-to-end | <u>C</u> om<br>Regi<br>Stato<br>Entra<br><u>F</u> iltri<br>Eseg<br>Eseg | ponenti aggiuntivi e temi<br>stro atti <u>v</u> ità<br>o chat<br>i in Chat<br>messaggi<br>ui filtri nella cartella selezior<br><u>u</u> i i filtri sul messaggio | >                      |
|                                                                                 | Ricevut<br>V 🖿 Cartelle<br>Posta ir<br>Spazio | Ricevute d<br>Cartelle loo<br>Posta inde<br>Spazio su o                                             | i rito<br>cali<br>sider<br>disco                            | rno<br>ata                                                  | Co <u>n</u> ti<br>Eli <u>m</u> i<br><u>I</u> mpo                        | rolla posta indesiderata nella<br>na posta indesiderata nella o<br>orta                                                                                          | a cartella<br>cartella |
|                                                                                 | E9                                            | Server in u                                                                                         | scita                                                       | (SMTP)                                                      | Espo<br>Gesta<br>Strun<br>Can <u>c</u><br>Impo                          | na<br>ore delle chiavi OpenPGP<br>nenti di sviluppo<br>ella la cronologia recente<br>ostazioni account                                                           | ><br>Ctrl+Maiusc+Canc  |

Per i nuovi utenti sarà necessario configurare la prima scheda con le impostazioni generali dell'account poi basterà configurare la posta in entrata ed uscita, comunque in caso di nuova installazione di Thunderbird vi verrà proposta una procedura guidata dove sarà sufficiente inserire i giusti parametri come da schermate seguenti.

| <u>F</u> ile | Modifica Visualizza Vai Messaggio S                             | trumenti Aiyto                                                                                                    |
|--------------|-----------------------------------------------------------------|----------------------------------------------------------------------------------------------------|
| $\bowtie$    | Inizio                                                          | Impostazioni account X                                                                                                    |
| A            |                                                                 |                                                                                                    |
|              | V 🗟 davide.dallemura@geopec.it                                  | Impostazioni account - davide.dallemura@geopec.it                                                                                       |
| V            | Cartelle e copie                                                | Nome account: davide.dallemura@geopec.it                                                                                                |
| Q            | Composizione e indirizzi                                        | 🔨 Inserire il proprio indhizzo PEC                                                                                                    |
|              | Spazio su disco<br>Crittografia end-to-end                      | Identità predefinita<br>Ogni account ha la propria identità cioè le informazioni che le altre persone vedono quando leggono i messaggi. |
|              | Ricevute di ritorno                                             | Nome: Davide Dalle Mura                                                                                                    |
|              | <ul> <li>Cartelle locali</li> <li>Posta indesiderata</li> </ul> | Indirizzo email: davide.dallemura@geopec.it                                                                                             |
|              | Spazio su disco                                                 | Indirizzo per risposte: I destinatari risponderanno a questo altro indirizzo                                                            |
|              | 🗟 Server in uscita (SMTP)                                       | Qrganizzazione:                                                                                                    |
|              |                                                                 | Testo per firma: Utilizza HTML (ad esempio <b>grassetto</b> )                                                                           |
|              |                                                                 |                                                                                                    |
|              |                                                                 | In alternativa allega la firma da un file (testo, HTML o immagine):                                                                     |
|              |                                                                 | Sfoglia                                                                                                    |
|              |                                                                 | Allega biglietto da visita elettronico (vCard) ai messaggi Modifica scheda                                                              |
|              |                                                                 | Rispondi da questa identità quando le intestazioni di consegna corrispondono: list@example.com, *@example.com                           |
|              |                                                                 | Server in uscita (SMTP): davide.dallemura@geopec.it - smtps.geopec.it (Predefinito) $\vee$ Modifica server SMTP                         |
|              |                                                                 | Gestione identità                                                                                                    |

Per riassunto inserisco di seguito le schermate della mia configurazione di Thunderbird, per la posta in entrata la configurazione è la seguente, ricordatevi di sostituire il Nome Utente con il vostro indirizzo di posta elettronica certificata:

| Eile      | Modifica Visualizza Vaj Messaggio Stru         | umenti Aiyto                                                                                         |  |  |  |  |
|-----------|------------------------------------------------|----------------------------------------------------------------------------------------------------|--|--|--|--|
| $\bowtie$ | Inizio                                         | Impostazioni account X PEP Configurare la posta in entrata                                           |  |  |  |  |
| R         |                                                | Puol utilizzara gli stessi parametri che vedi qua, ovviamenta                                        |  |  |  |  |
|           | ∨ 📧 davide.dallemura@geopec.it 🦼               | Impostazioni server                                                                                  |  |  |  |  |
| 9         | Impostazioni server                            | Tipo di server: Server posta POP                                                                     |  |  |  |  |
| Q         | Cartelle e copie                               | Nome server: pop3s.geopec.it Porta: 995 redefinito: 995                                              |  |  |  |  |
|           | Posta indesiderata                             | Nome utente: davide.dallemura@geopec.it                                                              |  |  |  |  |
|           | Spazio su disco                                | <b>SEG or titlenti outravy li &amp; etnety emon li</b>                                               |  |  |  |  |
|           | Crittografia end-to-end<br>Ricevute di ritorno | Impostazioni di sicurezza                                                                            |  |  |  |  |
|           | ∨ 🗅 Cartelle locali                            | Sicurezza della connessione: SSL/TLS V                                                               |  |  |  |  |
|           | Posta indesiderata                             | Metodo di autenticazione: Password normale                                                           |  |  |  |  |
|           | Spazio su disco                                | rassword normale                                                                                     |  |  |  |  |
|           |                                                | Impostazioni server                                                                                  |  |  |  |  |
|           |                                                | ✓ Controlla nuovi messaggi all'avvio                                                                 |  |  |  |  |
|           |                                                | 🗹 Co <u>n</u> trolla nuovi messaggi ogni 🔢 🗘 minuti                                                  |  |  |  |  |
|           |                                                | 🔽 Scarica automaticamente nuovi messaggi                                                             |  |  |  |  |
|           |                                                | Preleva soltanto le intestazioni                                                                     |  |  |  |  |
|           |                                                | 🗹 Lascia i messaggi sul server                                                                       |  |  |  |  |
|           |                                                | 🗹 non più di 🔰 3 💭 giorni                                                                            |  |  |  |  |
|           |                                                | finché non vengono eliminati                                                                         |  |  |  |  |
|           |                                                |                                                                                                    |  |  |  |  |
|           |                                                | Cartella messaggi                                                                                    |  |  |  |  |
|           |                                                | Svuota Cestino all'usgita Avanzate                                                                   |  |  |  |  |
|           |                                                | Modalità di salvataggio dei messaggi: File per cartella (mbox) 🗸 🗸                                   |  |  |  |  |
|           |                                                | Cartella locale Cill Jors Compata Roaminn Thunderbirth Profiles (1889dlb default release) Mailhon 3e |  |  |  |  |
|           |                                                | entenn reene ertenn frem ind transcenation to mertenn frem frem frem frem frem frem frem frem        |  |  |  |  |

Per configurare la posta in uscita, per inserire un nuovo server cliccare "aggiungi" per modificare quello esistente "modifica", in questo secondo caso non va sostituito niente ma vi verrà richiesta la nuova password da sostituire alla vecchia:

| <u>F</u> ile | <u>M</u> odifica <u>V</u> isualizza V <u>a</u> i Messagg <u>i</u> o                                                                                                    | <u>S</u> trumenti Ai <u>u</u> to                                                                                                    |
|--------------|----------------------------------------------------------------------------------------------------|----------------------------------------------------------------------------------------------------|
| $\bowtie$    | Inizio                                                                                                    | Impostazioni account X                                                                                                    |
|              | <ul> <li>Impostazioni server<br/>Cartelle e copie</li> <li>Composizione e indirizzi<br/>Posta indesiderata</li> <li>Spazio su disco</li> <li>Crittografia end-to-end<br/>Ricevute di ritorno</li> <li>Cartelle locali</li> <li>Posta indesiderata</li> <li>Spazio su disco</li> <li>Server in uscita (SMTP)</li> </ul> | In Inpostazioni server (SMTP) in uscita<br>Nella gestione delle proprie identità è possibile utilizzare un server della lista seguente selezionandolo come Server in uscita<br>(SMTP) o lasciare il predefinito ".<br>davide.dallemura@geopec.it - smtps.geopec.it (Predefinito)<br>Par Insentite est novo<br>Par modificare il parametri, anche<br>per modificare la password<br>Imposta predefinito<br>reconfigurare la possia in uscita<br>(guella che invitate) |
|              |                                                                                                    | Dettagli del server selezionato:<br>Descrizione: <non specificato=""><br/>Nome server: smtps.geopec.it<br/>Porta: 465<br/>Nome utente: davide.dallemura@geopec.it<br/>Metodo di autenticazione: Password normale</non>                                                                                                    |
|              |                                                                                                    | Sicurezza della connessione: SSL/TLS                                                                                                    |

Parametri schermata successiva:

| Server SMTP                             |                     |        |  |  |  |  |  |
|-----------------------------------------|---------------------|--------|--|--|--|--|--|
| Impostazioni                            |                     |        |  |  |  |  |  |
| Descrizione:                            |                     |        |  |  |  |  |  |
| Nome server: smtps.geopec.it            |                     |        |  |  |  |  |  |
| <u>P</u> orta: 465                      | 465 Predefinito:465 |        |  |  |  |  |  |
| Sicurezza e autenticazione              |                     |        |  |  |  |  |  |
| Si <u>c</u> urezza della connessi       | one: SSL/TLS        | ~      |  |  |  |  |  |
| Metodo di autenticazion                 | e: Password normale | $\sim$ |  |  |  |  |  |
| Nome utente: davide.dallemura@geopec.it |                     |        |  |  |  |  |  |
| Sostituite con la vostra PEC OK Annulla |                     |        |  |  |  |  |  |

La presente guida è stata scritta con l'intento di aiutare i colleghi eventualmente in difficoltà nel passaggio al nuovo gestore di posta elettronica certificata.

Versione della guida 1.0, eventuali aggiornamenti migliorativi saranno predisposte mano a mano mi perverranno domande ed osservazioni.

Redatto da: Geom. Davide Dalle Mura Per eventuali richieste o difficoltà di configurazione contattatemi alla mia mail geom.dmd@gmail.com